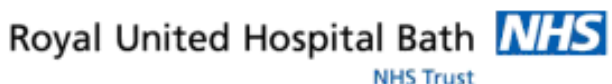

Mini Manual Receptionists

- 1. Check In
- 2. Did Not Attend
- 3. Cancel an Appointment
- 4. Reschedule an Appointment
- 5. Modify Comments

Support available:

Please contact your local Champion User

Service Desk:

Tel: 01225 82 5444

Email: ruh-tr.ITServiceDesk@nhs.net

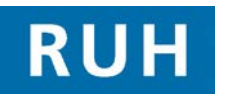

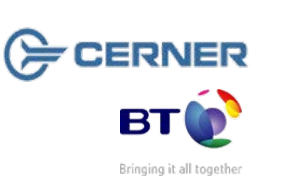

# **Check In**

#### 1. Check In

| Step 1. Open the Appointment Book | Step 1. | Open the | Appointment | Book. |
|-----------------------------------|---------|----------|-------------|-------|
|-----------------------------------|---------|----------|-------------|-------|

- **Step 2.** In diary view right click on the patient's appointment.
- Step 3. Click on Actions.
- Step 4. Click on Check In from the context menu.
- Step 5. The Check In window will open and the date and time fields will be automatically populated.
- Step 6. Click the OK button.
- Step 7. The Check In Referral window will open to confirm the patient's demographics including Ethnic Category and phone number.
- **Step 8.** Click the **OK** button. The appointment slot will be shown in green in the appointment book diary view. The rollover text will show the patient has checked in.

Note: To undo a check In right click on the appointment and choose Actions and Check In Undo. Following this right click and choose Patient and Modify Encounter.

## **Did Not Attend**

#### 2. Did Not Attend

| Step 1.            | Open the Appointment Book.                                                                       |
|--------------------|--------------------------------------------------------------------------------------------------|
| Step 2.            | In diary view right click on the patient's appointment.                                          |
| Step 3.            | Click on Actions.                                                                                |
| Step 4.            | Click on <b>Did not Attend</b> from the context menu.                                            |
| Step 5.            | The No Show window will open and the date<br>and time fields will be automatically<br>populated. |
|                    | Note: To undo a DNA right click on the appointment and choose Actions and DNA Undo.              |
| If the patient was | discharged following a DNA:                                                                      |

| Step 1. | Click the <b>PM Office</b> icon.                                                                    |
|---------|----------------------------------------------------------------------------------------------------|
| Step 2. | Click on the dropdown arrow and choose <b>Undo Discharge</b> .                                      |
| Step 3. | Search for the patient.                                                                             |
| Step 4. | Click on the dropdown for <b>Reason for</b><br><b>Correction</b> and choose the appropriate reason. |

Step 5. Click the OK button.

### **Cancelling an Appointment**

#### **Rescheduling an Appointment**

### **Modify Appointment Comments**

#### 3. Cancelling an Appointment

- **Step 1.** In diary view right click on the patient's appointment.
- Step 2. Right click on the patient's appointment and click Actions – Cancel from the context menu.
- **Step 3.** In the **Attendance** field choose the appropriate reason eg Appointment cancelled or postponed by hospital.
- Step 4. In the Outcome of Attendance field choose the appropriate reason eg Appointment at a later date.
- **Step 5.** In the **Cancel Reason** field choose the appropriate reason.
- Step 6. Click the OK button.

Note: The patient will now be on the Deferred Encounters w/o Request list.

- 4. Rescheduling an Appointment
- Step 1. Right click on the patient's appointment and click Actions Reschedule from the menu.
- Step 2. In the Existing encounter window click the Yes button to retain the association with the current encounter.
- Step 3. Click on the Suggest button.
- Step 4. In the Suggested Schedules window click on the Suggest button.
- Step 5. Click on the required appointment time slot.
- Step 6. Click on the Select button.
- Step 7. Click on the OK button.

Note: Patient is now in a Pending state. The appointment slot is shown in salmon in the appointment book diary view.

- Step 8. Click on the Confirm button.
- **Step 9.** In the Confirm window click on the dropdown arrow next to the Did the patient refuse any offered dates? field and click on yes or no as appropriate.
- Step 10. Click on the OK button.
- Step 11. In the Reschedule window click on the dropdown arrow and choose the **Reason** the appointment needed to be rescheduled from the dropdown list.
- Step 12. Click on the OK button.
- **Step 13.** The patient is now confirmed in a new slot.

#### 5. Modify Appointment Comments

- Step 1. Right click on the patient's appointment and click Actions – Modify from the context menu.
- Step 2. Click on Details tab and enter comments.

\_

Step 3. Click the OK button.

Note: The comments have been added and a speech bubble is shown on the appointment. The comment can be viewed by double-clicking on the speech bubble.

| Business Rules |  |
|----------------|--|
|                |  |
|                |  |
|                |  |
|                |  |
|                |  |
|                |  |
|                |  |
|                |  |
|                |  |
|                |  |
|                |  |
|                |  |
|                |  |
|                |  |

\_ .